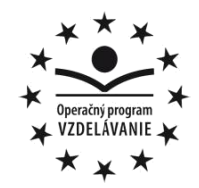

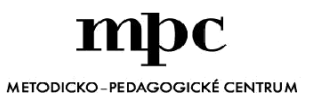

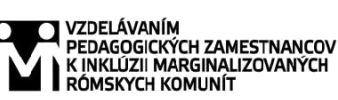

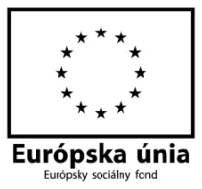

Moderné vzdelávanie pre vedomostnú spoločnosť / Projekt je spolufinancovaný zo zdrojov EÚ

Kód ITMS: 26130130051

číslo zmluvy: OPV/24/2011

Metodicko – pedagogické centrum

Národný projekt

### VZDELÁVANÍM PEDAGOGICKÝCH ZAMESTNANCOV

### K INKLÚZII MARGINALIZOVANÝCH RÓMSKYCH KOMUNÍT

Mgr. Monika Melková

# Súbor pracovných listov na predmet

# Mladý informatik

| Vydavateľ:                   | Metodicko-pedagogické centrum, Ševčenkova 11,<br>850 01 Bratislava |
|------------------------------|--------------------------------------------------------------------|
| Autor UZ:                    | Mgr. Monika Melková                                                |
| Kontakt na autora UZ:        | Základná škola, Školská 379, 076 22 Vojčice melkova@azet.sk        |
| Názov:                       | Word                                                               |
| Rok vytvorenia:              | 2014                                                               |
| Oponentský posudok vypracova | l: PaedDr. Alena Rerková                                           |

#### ISBN 978-80-565-1049-0

Tento učebný zdroj bol vytvorený z prostriedkov projektu Vzdelávaním pedagogických zamestnancov k inklúzii marginalizovaných rómskych komunít. Projekt je spolufinancovaný zo zdrojov Európskej únie.

Text neprešiel štylistickou ani grafickou úpravou.

### Obsah

| Úvod               |                            | 4  |
|--------------------|----------------------------|----|
| Pracovný list č. 1 | Tabuľka vo Worde – Vizitka | 5  |
| Pracovný list č. 2 | Tabuľka vo Worde – Preukaz | 9  |
| Pracovný list č. 3 | Tabuľka vo Worde – Menovka | 12 |
| Pracovný list č. 4 | Tabuľka vo Worde – Pexeso  | 16 |

### Úvod

Tento súbor PRACOVNÝCH LISTOV som vytvorila pre predmet MLADÝ INFORMATIK, ktorý je zaradený do školského vzdelávacieho programu ZŠ Vojčice už 2. rok. Predmet je pre žiakov 5. – 7. ročníka. Vytvorené pracovné listy pomôžu učiteľom spestriť vyučovaciu hodinu a žiakom pomôžu pri práci s textovým editorom WORD.

### Pracovný list č. 1 Tabuľka vo Worde – Vizitka

Úloha: Vytvorte si vizitku.

- 1. Na celej vizitke použite typ písma Calibri, rôznych veľkostí. Veľkosť písma odhadnite tak, aby sa čo najviac priblížila predlohe.
- 2. Ohraničenie vizitky preveďte dvojitou čiarou.
- 3. Do vizitky napíšte svoje meno, svoje povolanie, názov firmy v čom ponúkate svoje služby (zamyslite sa, čo by ste chceli v budúcnosti robiť), kontaktné údaje.
- 4. Z ClipArtu vložte obrázok, ktorý vystihuje vašu prácu.
- 5. Hotové vizitky vytlačte.

#### Postup:

1. Vložte tabuľku: 2 stĺpce a 5 riadkov na celú stranu dokumentu.

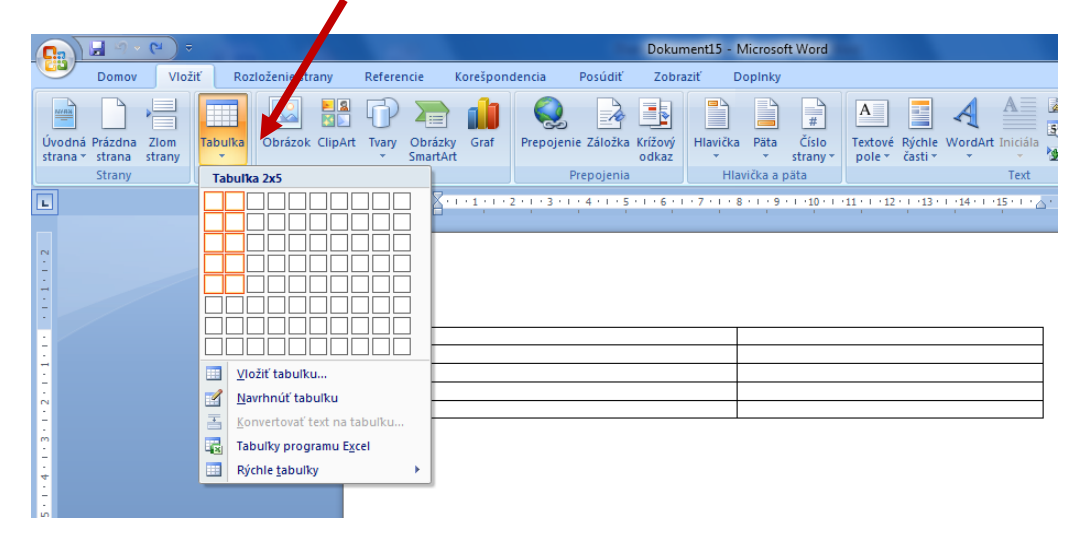

#### 2. Vyplňte jednu bunku svojimi údajmi.

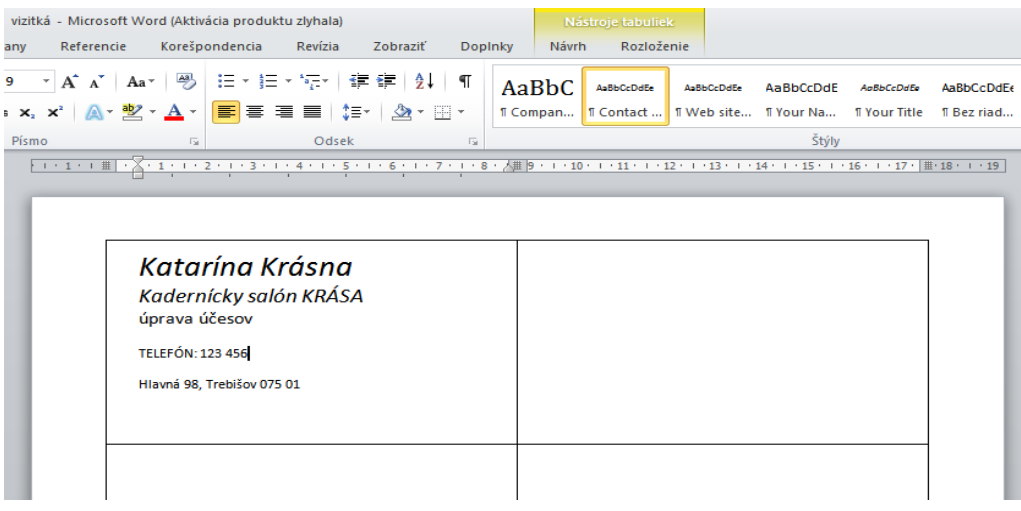

3. Vložte obrázok. Vyberte obrázok z ClipArtu.

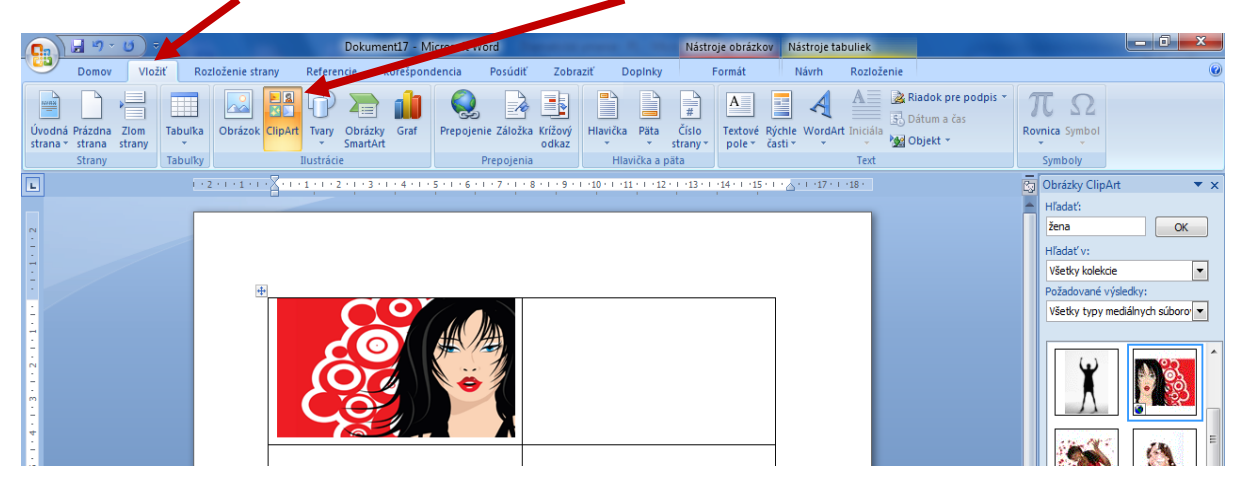

Zaškrtnite Zahrnúť obsah z lokality Office.com a napíšte názov obrázka, ktorý hľadate.

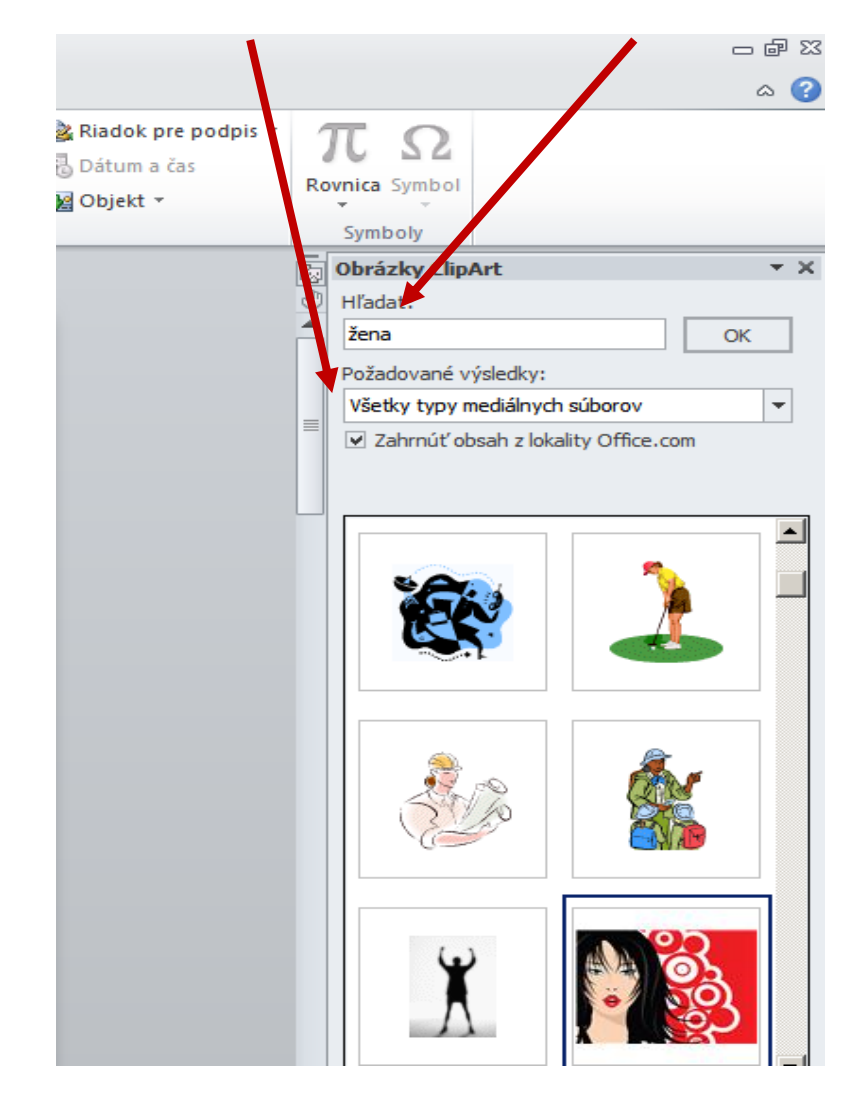

#### Nástroje obrázka – Zalomiť text – Za textom – obrázok roztiahnuť na celú vizitku.

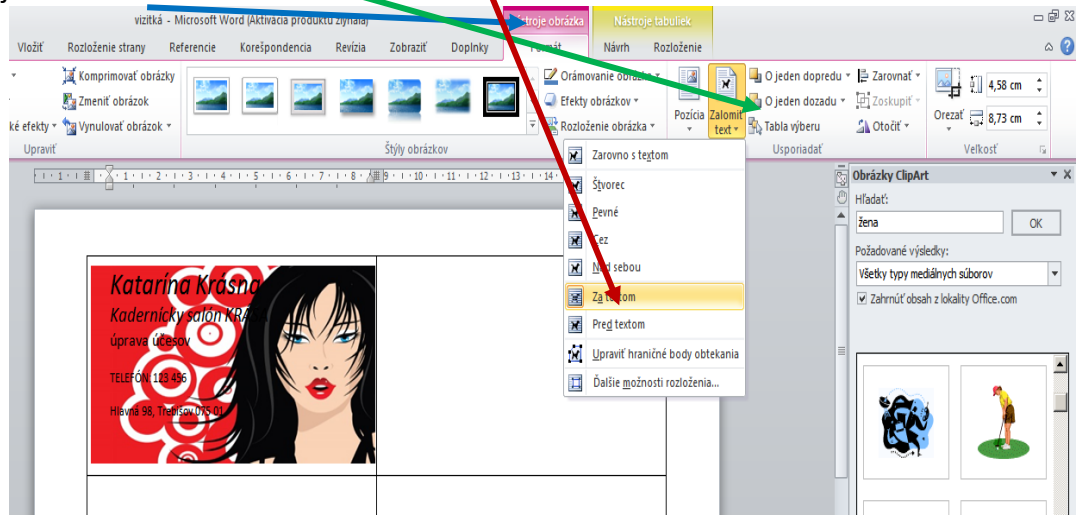

 Nástroje obrázka – Jas a kontrast; upravte tak, aby text bol čitateľný. Môžete si pomôcť - Farba – Farebná sýtosť, resp. Umelecké

| efe   | ekty            | /.                          |                    |                 |                             |                |                                                                                             |               |             |              |                        |                                                              |                                |               |         |
|-------|-----------------|-----------------------------|--------------------|-----------------|-----------------------------|----------------|---------------------------------------------------------------------------------------------|---------------|-------------|--------------|------------------------|--------------------------------------------------------------|--------------------------------|---------------|---------|
| WI    |                 | <b>- (</b> ≌   <del>-</del> |                    |                 | vizitk                      | cá - Microsoft | Word (Aktivá                                                                                | icia produkti | u zlyhala)  |              |                        | Nástroje obrázka                                             | Nástroje                       |               |         |
| Súb   | or              | Domov                       | Vložiť             | Rozlož          | enie strany                 | Referencie     | Korešpo                                                                                     | ndencia       | Revízia     | Zobraziť     | DopInky                | Formát                                                       | Návrh                          | Rozloženie    |         |
| -     |                 | 🔅 Opravy                    | / *<br>•           | 📜 Kom<br>🌄 Zmei | primovať obr<br>niť obrázok | ázky           |                                                                                             |               |             |              |                        | <ul> <li>✓ Orám</li> <li>✓ Orám</li> <li>✓ Efekty</li> </ul> | ovanie obrázka<br>/ obrázkov * | • Pozícia     | Zalomit |
| Fare  | bná sý          | tosť                        |                    |                 |                             |                |                                                                                             |               |             | ž            |                        | Rozio                                                        | ženie obrázka                  |               | text *  |
|       | n               |                             | <u> </u>           |                 | <b>)</b>                    | 1              | ંજી                                                                                         | 1             | 4 • 1 • 5 • | Styly obrazk | :ov<br>7 · 1 · 8 · 人曲} | 9 • • • 10 • • • 11 • •                                      | 12 1 13 1                      | 14 · 1 · 15 · | 1 16 1  |
| Fare  | bný tó          | n Sútos                     | t: 66 %            |                 |                             |                |                                                                                             |               | 6           |              |                        |                                                              |                                |               |         |
| *     |                 |                             | 3                  |                 |                             |                |                                                                                             | 1             | na          | A            | 燍                      |                                                              |                                |               |         |
| Pref  | arbiť           |                             |                    |                 |                             |                |                                                                                             |               |             | K            | 1                      |                                                              |                                |               |         |
|       |                 |                             |                    |                 |                             |                |                                                                                             | ૾ૺૼ૾          |             | Ś            |                        |                                                              |                                |               |         |
|       |                 |                             | ( <u>198</u> )     |                 |                             |                | 1<br>1<br>1<br>1<br>1<br>1<br>1<br>1<br>1<br>1<br>1<br>1<br>1<br>1<br>1<br>1<br>1<br>1<br>1 |               |             |              | X                      |                                                              |                                |               |         |
|       |                 | 3 P                         | <u>્</u> યુક્તું : |                 | <u>ال</u>                   |                | <u>الم</u>                                                                                  | 1             |             |              |                        |                                                              |                                |               |         |
|       | Ď <u>a</u> lšie | variácie                    |                    |                 |                             |                |                                                                                             | •             |             |              |                        |                                                              |                                |               |         |
| 2     | Nasta           | viť priehľad                | nú farbu           |                 |                             |                |                                                                                             |               |             |              |                        |                                                              |                                |               |         |
| 3     | Možn            | osti farby ol               | brázka             |                 |                             |                |                                                                                             |               |             |              |                        |                                                              |                                |               |         |
| 1 . 6 |                 |                             |                    |                 |                             |                |                                                                                             |               |             |              |                        |                                                              |                                |               |         |

5. Vizitku skopírujte a vložte do každej prázdnej bunky.

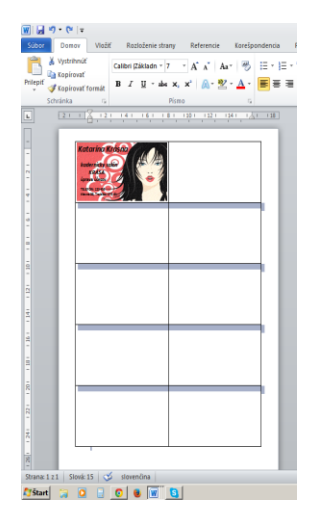

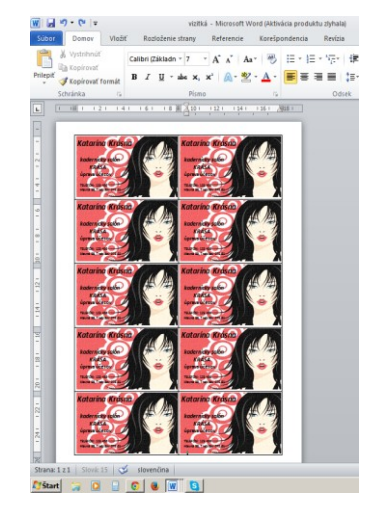

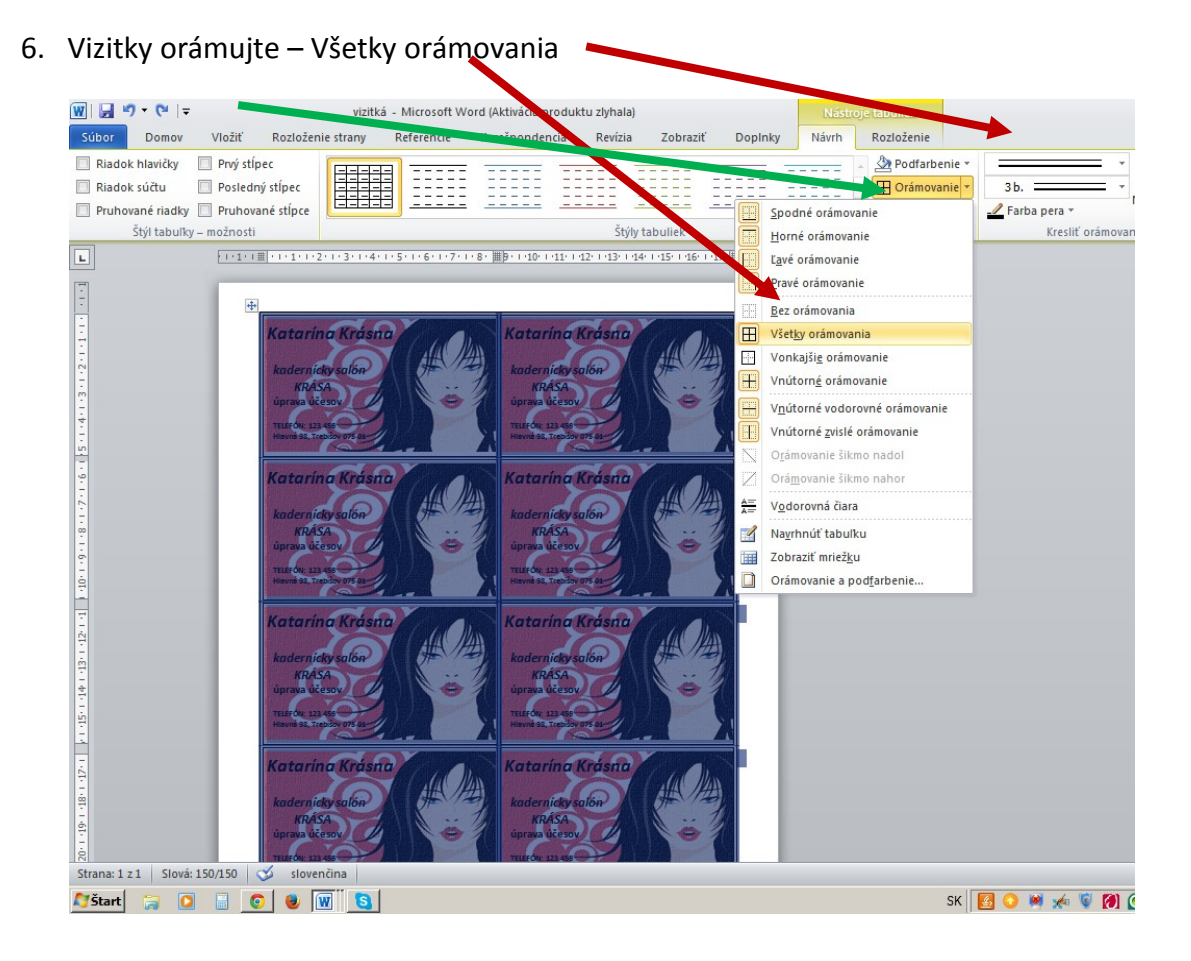

#### 7. Vytlačte hotový dokument.

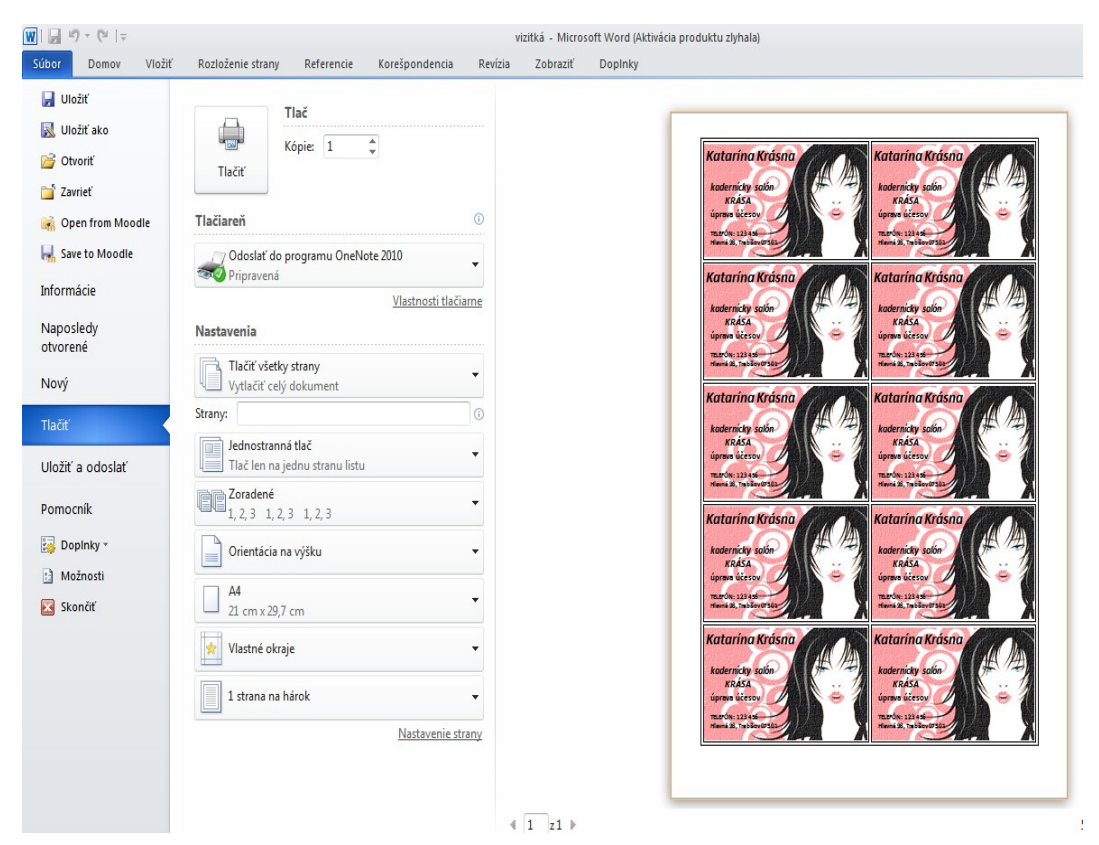

### Pracovný list č. 2 Tabuľka vo Worde – Preukaz

Úloha:

Vytvorte si preukaz člena klubu podľa predlohy.

- 1. Na celom preukaze použite typ písma Verdena, rôznych veľkostí. Veľkosť písma odhadnite tak, aby sa čo najviac priblížila predlohe.
- 2. V tabuľke použite zlučovanie buniek.
- 3. Do výrezu v ľavom hornom rohu umiestnite svoju fotografiu. Odfoťte sa digitálnym fotoaparátom alebo mobilom.
- 4. Do jednotlivých buniek vložte svoje údaje a zamyslite sa, v ktorom klube by ste chceli byť členom.
- 5. Hotový preukaz vytlačte.

#### Postup:

1. Vložte tabuľku: 3 stĺpce a 8 riadkov na celú stranu dokumentu.

|                                                                     | 1                               | (H) ±                                                                                               |                                                                                                    |                                |                                     |                    |                          |          |         |                           | Dokur            | ment3 - N     | /licrosof         | t Word            |
|---------------------------------------------------------------------|---------------------------------|----------------------------------------------------------------------------------------------------|----------------------------------------------------------------------------------------------------|--------------------------------|-------------------------------------|--------------------|--------------------------|----------|---------|---------------------------|------------------|---------------|-------------------|-------------------|
| 9                                                                   | Domov                           | Vlož                                                                                                | iť Roz                                                                                                    | loženie stra                   | iny                                 | Refere             | ncie I                   | (orešpor | dencia  | Posúdiť                   | Zobra            | aziť D        | opinky            |                   |
| Úvodna<br>strana                                                    | á Prázdna<br>* strana<br>Strany | Zlom<br>strany                                                                                      | Tabulka<br>Tabulky                                                                                                    | Obrázok                        | ClipArt                             | Tvary<br>Ilustráci | Obrázky<br>SmartArt<br>e | Graf     | Prepoje | nie Záložka<br>Prepojenia | Krížový<br>odkaz | Hlavička<br>• | Päta<br>vička a j | Číslo<br>strany * |
| L                                                                   |                                 |                                                                                                    |                                                                                                    |                                |                                     | 2 • • • 1          | • • • 🔤 • •              | 1111     | 2 1 3 1 | 1 4 1 1 5                 | 111611           | 171118        | 8 + 1 + 9         | · · · 10 · · · 1  |
| • 1 • 6 • 1 • 5 • 1 • 4 • 1 • 3 • 1 • 2 • 1 • 1 • 1 • 1 • 1 • 1 • 2 |                                 | ožiť tabul<br>eľkosť tab<br>Počet stĺp<br>Pgčet riad<br>utomatické<br>P Pgvná<br>Prispô:<br>Prispô: | <sup>r</sup> ku<br>uľky<br>cov:<br>kov:<br>ź prispôsobo<br>šírka stĺpca<br>sobiť obsahu<br>sobiť obsahu<br>sobiť oknu<br>c ok<br>OK | 3<br>3<br>vanie<br>: Auto<br>J | ? ×<br>×<br>×<br>vé tabuľ<br>Zrušiť | ky                 | 1                        |          |         |                           |                  |               |                   |                   |

2. Zlúčte jednotlivé bunky.

| W   🚽  | <b>9</b> • 0                   | ₹              |                | Dokume                                      | nt2 - Mi         | crosoft V         | /ord (Aktiv     | ácia prod                   | uktu zlyha          | la)         |                                     | Nästro                          | oju abuliek             |                             |
|--------|--------------------------------|----------------|----------------|---------------------------------------------|------------------|-------------------|-----------------|-----------------------------|---------------------|-------------|-------------------------------------|---------------------------------|-------------------------|-----------------------------|
| Súbor  | Dom                            | iov Vla        | ožiť Rozl      | oženie strany                               | Refere           | ncie              | Korešpon        | dencia                      | Revízia             | Zobraziť    | Dopinky                             | Návrh                           | Rozloženie              |                             |
| Vybrať | Zobraziť<br>mriežku<br>Tabuľka | Vlastnosti     | Odstrániť<br>v | Vložiť Vložiť<br>nad pod<br>Riadky a stĺpce | Vložiť<br>naľavo | Vložiť<br>napravo | Zlúčiť<br>bunky | Rozdeliť<br>bunky<br>Zlúčiť | Rozdeliť<br>tabuľku | Prispôsobiť | ↓ Výška: 0,<br>↓ Šírka: 5,<br>Veľko | 29 cm ‡<br>42 cm ‡<br>osť bunky | ☐ Rozmiestn ☐ Rozmiestn | iť riadky<br>iť stĺpce<br>ශ |
|        | Tabulka                        | · · · <u>·</u> |                | Riadky a stipce                             | 1 · 2            |                   | 3 -             | ZIúčiť<br>• 4 •             | · · 六重              | 1 . 6 .     |                                     | • 8 • I                         | <u>9 · 1 · 1</u>        |                             |
| •      |                                |                |                |                                             |                  |                   |                 |                             |                     |             |                                     |                                 |                         |                             |
| •      |                                |                |                |                                             |                  |                   |                 |                             |                     |             |                                     |                                 |                         |                             |

3. Šírku stĺpcov si prispôsobte podľa predlohy. Šírku riadkov upravte podľa veľkosti písma (14, 12, 10).

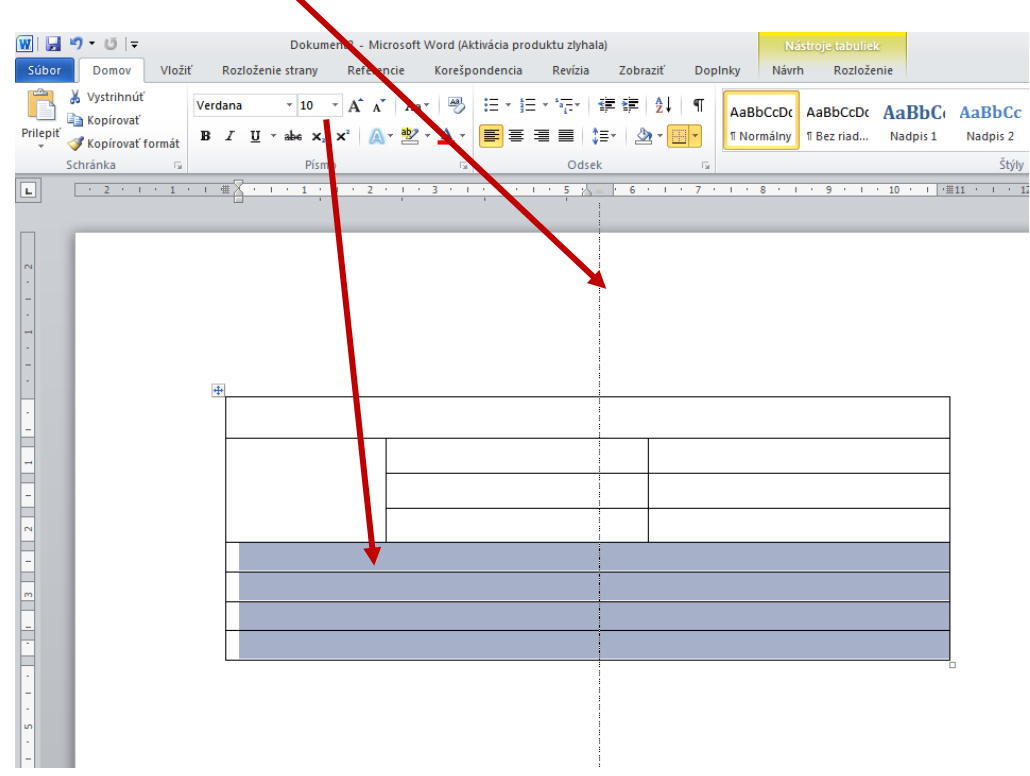

| ĺ | W   🖬    | <b>™) • 15</b>   <del>-</del> |        |       |            | Doku                                      | iment | 12 - Mi | trosoft \ | Nord (A | ktivácia p | oroduk  | tu zlyha                                   | ala)    |        |     |           |       |                  | k.              |                   |      |                  |        |
|---|----------|-------------------------------|--------|-------|------------|-------------------------------------------|-------|---------|-----------|---------|------------|---------|--------------------------------------------|---------|--------|-----|-----------|-------|------------------|-----------------|-------------------|------|------------------|--------|
|   | Súbor    | Domov                         | Vloži  | ť     | Rozložen   | ie strany                                 |       | Refere  | ncie      | Korešp  | ondenci    | a       | Revízia                                    | Zot     | oraziť | Dop | olnky     | Návri | n Rozlože        | nie             |                   |      |                  |        |
|   | Prilepiť | 👗 Vystrihnúť<br>🗈 Kopírovať   |        | Calib | ri (Záklac | in * <mark>10</mark><br>* ab <sup>8</sup> | *     | A A     | Aa        | - A -   | := -       | )= -    | 1.<br>1.1.1.1.1.1.1.1.1.1.1.1.1.1.1.1.1.1. | tje tje | 21     | ¶   | AaBbC     | cDc   | AaBbCcDc         | AaBbC           | AaBbCc            | Аав  | AaBbCc.          | AaBbCc |
|   | *        | Kopírovať i<br>Cohořeka       | formát |       |            | 9                                         |       | 200     | ciffo     |         |            |         |                                            | •= •    | -      |     |           |       |                  | Hudpis 1        | čena.             |      |                  |        |
|   |          | Schranka                      | 194    |       |            | 10                                        |       |         |           | 104     |            |         | Ousi                                       | CR.     |        | 104 |           |       |                  |                 | Styly             |      |                  |        |
|   | L        |                               |        |       |            | 11                                        |       | 1.1.1.1 | * 1 #X    |         | 1 1 2 1    | 1 - 3 - | 1.1.4                                      | 5 .     | 人用6・   |     | 1 1 8 1 1 | · 9 · | I · 10 · I 卅11 · | 1 - 12 - 1 - 13 | 1 1 1 14 1 1 1 15 | 16 1 | 7 · · · 18 · · 1 |        |
| 1 |          |                               |        |       |            | 12                                        |       |         |           |         |            |         |                                            |         |        |     |           |       |                  |                 |                   |      |                  |        |
|   |          |                               |        |       |            | 14                                        |       |         |           |         |            |         |                                            |         |        |     |           |       |                  |                 |                   |      |                  |        |
|   | N        |                               |        |       |            | 16                                        |       |         |           |         |            |         |                                            |         |        |     |           |       |                  |                 |                   |      |                  |        |
|   |          |                               |        |       |            | 18                                        |       |         |           |         |            |         |                                            |         |        |     |           |       |                  |                 |                   |      |                  |        |
|   |          |                               |        |       |            | 20                                        |       |         |           |         |            |         |                                            |         |        |     |           |       |                  |                 |                   |      |                  |        |
|   |          |                               |        |       |            | 22                                        |       |         |           |         |            |         |                                            |         |        |     |           |       |                  |                 |                   |      |                  |        |
|   |          |                               |        |       |            | 24                                        |       |         |           |         |            |         |                                            |         |        |     |           |       |                  |                 |                   |      |                  |        |
|   | -        |                               |        |       |            | 26                                        |       |         | -1-       |         |            |         | ×-                                         |         |        |     |           |       |                  |                 |                   |      |                  |        |
|   | 1.1      |                               |        |       |            | 20                                        |       |         |           | P       | reuk       | az      | clei                                       | na ta   | aneo   | cne | ho kl     | ub    | u                |                 |                   |      |                  |        |
|   |          |                               |        |       |            | 28                                        |       |         |           |         |            |         |                                            |         |        |     |           |       |                  |                 |                   |      |                  |        |
|   |          |                               |        |       |            | 36                                        |       |         |           |         |            | - H     |                                            |         | -      |     |           |       |                  |                 |                   |      |                  |        |
|   | -        |                               |        |       |            | 48                                        |       |         |           |         |            | _ L     |                                            |         | -      |     |           |       |                  |                 |                   |      |                  |        |
|   |          |                               |        |       |            | 72                                        | -     |         |           |         |            |         |                                            |         |        |     |           |       |                  |                 |                   |      |                  |        |
|   |          |                               |        |       |            |                                           |       |         |           |         |            |         |                                            |         |        |     |           |       |                  |                 |                   |      |                  |        |
|   |          |                               |        |       |            |                                           |       |         | H         |         |            |         |                                            |         |        |     |           |       |                  |                 |                   |      |                  |        |
|   |          |                               |        |       |            |                                           |       |         | - H       |         |            |         |                                            |         |        |     |           |       |                  |                 |                   |      |                  |        |
|   |          |                               |        |       |            |                                           |       |         | - H       |         |            |         |                                            |         |        |     |           |       |                  |                 |                   |      |                  |        |
|   |          |                               |        |       |            |                                           |       |         |           |         |            |         |                                            |         |        |     |           |       |                  |                 |                   |      |                  |        |
|   |          |                               |        |       |            |                                           |       |         |           |         |            |         |                                            |         |        |     |           |       |                  |                 |                   |      |                  |        |
|   |          |                               |        |       |            |                                           |       |         |           |         |            |         |                                            |         |        |     |           |       |                  |                 |                   |      |                  |        |

4. Doplňte text.

| W   🔒    | <b>17 • 15</b>   <del>-</del>                                               | Dokument2 - Mi                                                                                      | crosoft Word (Aktivácia pro            | duktu zlyhala)                      |                             | Nástroje tabulie                       | k                 |                    |              |
|----------|-----------------------------------------------------------------------------|----------------------------------------------------------------------------------------------------|----------------------------------------|-------------------------------------|-----------------------------|----------------------------------------|-------------------|--------------------|--------------|
| Súbor    | Domov Vlo                                                                   | žiť Rozloženie strany Refere                                                                        | ncie Korešpondencia                    | Revízia Zobra                       | aziť Doplnky                | Návrh Rozlož                           | enie              |                    |              |
| Prilepit | <ul> <li>Vystrihnúť</li> <li>Kopírovať</li> <li>Kopírovať formát</li> </ul> | Verdana ${}$ 10 ${}$ $A^* A$<br>t <b>B</b> $I$ $\underline{U}$ ${}$ abs $\mathbf{x}_2 \mathbf{x}^2$ | ` Aa · ➡ ∷ · ⋮<br>· ≌ · <u>A</u> · ≡ ≡ | = * 'ॡ *   律 律  <br>■ ■   \$= *   & | 2↓ ¶ Aa<br>2 • <u>•</u> • п | BbCcDc AaBbCcDc<br>Iormálny 1 Bez riad | AaBbC<br>Nadpis 1 | AaBbCc<br>Nadpis 2 | AaB<br>Názov |
|          | Schránka G                                                                  | a Písmo                                                                                             | Es.                                    | Odsek                               | Gi .                        |                                        |                   | Štýly              |              |
| L        | 2 1 1 1                                                                     | ······································                                                              | • 1 • 3 • 1 • 4 •                      | I · 5 · III 6                       | · · · · <b>7</b> · · · ·    | · 8 · 1 · 9 · 1                        | · 10 · · \∆r∰     | 11 + 1 + 12        | 2 1 1 1 1    |
|          |                                                                             |                                                                                                    |                                        |                                     |                             |                                        |                   |                    |              |
|          |                                                                             |                                                                                                    |                                        |                                     |                             |                                        |                   |                    |              |
| ~        |                                                                             |                                                                                                    |                                        |                                     |                             |                                        |                   |                    |              |
| -        |                                                                             |                                                                                                    |                                        |                                     |                             |                                        |                   |                    |              |
| -        |                                                                             |                                                                                                    |                                        |                                     |                             |                                        |                   |                    |              |
| -        |                                                                             |                                                                                                    |                                        |                                     |                             |                                        |                   |                    |              |
|          |                                                                             |                                                                                                    |                                        |                                     |                             |                                        |                   |                    |              |
| -        |                                                                             | Preu                                                                                                | kaz člen                               | a tane                              | ečnéh                       | o klubu                                | I                 |                    |              |
| -        |                                                                             |                                                                                                    | MENO                                   |                                     |                             |                                        |                   |                    |              |
| -        |                                                                             |                                                                                                    | PRIEZVISK                              | 0                                   |                             |                                        |                   |                    |              |
| 2        |                                                                             |                                                                                                    | DÁTUM NAF                              | RODENIA                             |                             |                                        |                   |                    |              |
| -        |                                                                             | Adresa školy                                                                                        | /                                      | Ad                                  | resa byd                    | liska                                  |                   |                    |              |
| m        |                                                                             | UI.:                                                                                                |                                        | UI.                                 | :                           |                                        |                   |                    |              |
| F        |                                                                             | Mesto:                                                                                              |                                        | Me                                  | sto:                        |                                        |                   |                    |              |
| ÷        |                                                                             | PSČ:                                                                                                |                                        | PS                                  | Č:                          |                                        |                   |                    |              |
| F.       |                                                                             |                                                                                                    |                                        | 1.0                                 |                             |                                        |                   |                    |              |
| -        |                                                                             |                                                                                                    |                                        |                                     |                             |                                        |                   |                    |              |
|          |                                                                             |                                                                                                    |                                        |                                     |                             |                                        |                   |                    |              |

5. Skopírujte fotografiu zo svojho priečinka a prispôsobte veľkosť bunke. (Obrázok upraviť v nástrojoch – zalomiť text – pred textom).

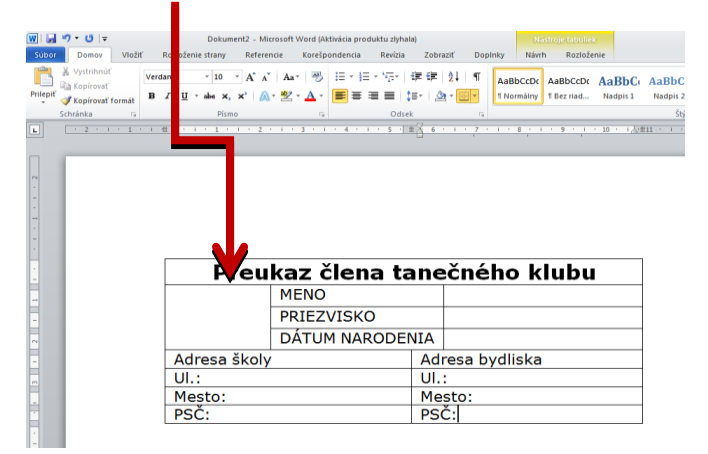

6. Vytvorený preukaz vytlačte.

### Pracovný list č. 3 Tabuľka vo Worde – Menovka

Úloha:

Vytvorte si menovku na zošit.

- 1. Na celej menovke použite typ písma podľa vlastného výberu. Veľkosť písma 18.
- 2. Ohraničenie menovky preveďte čiarkovanou čiarou.
- 3. Do menovky napíšte svoje meno, triedu a názov školy.
- 4. Hotové menovky vytlačte.

#### Postup:

1. V okne Korešpondencia si vyberte záložku Menovky – Celú stranu rovnakých menoviek.

|     |             |                                                  |                                                 | $\succ$                                                                                                    |                                                                                                    |                                           |                                                                                                    |                                                                                                    |                     |                                         |
|-----|-------------|--------------------------------------------------|-------------------------------------------------|----------------------------------------------------------------------------------------------------|----------------------------------------------------------------------------------------------------|-------------------------------------------|----------------------------------------------------------------------------------------------------|----------------------------------------------------------------------------------------------------|---------------------|-----------------------------------------|
|     | ) 🖬 🤊 -     | <b>U</b> ) =                                     | /                                               |                                                                                                    |                                                                                                    |                                           | Dokument3                                                                                            | - Microsoft Word                                                                                                   |                     |                                         |
|     | Domov       | Vložiť 🔍                                         | zloženie strany                                 | Referencie                                                                                                    | Korešpondencia                                                                                                    | Posúdiť                                   | Zobraziť                                                                                             | Dipinky                                                                                                    |                     |                                         |
| Obá | Iky Menovky | Spustiť hromadr<br>korešpondenciu<br>Spustiť hro | ú Vybrať Uj<br>v príjemcov v<br>omadnú korešpol | praviť zoznam<br>príjemcov<br>ndenciu                                                                                  | Zvýrazniť Bloł<br>zlučovacie polia adr                                                                                                    | k pre Riadok s<br>resu pozdravor<br>Zapís | Vložiť nučo<br>n pole v<br>ať zniožiť poli                                                           | Pravidlá ~  Mapovanie polí vacie Aktualizovať menovky ia                                                           | Ukážka<br>výsledkov | H 4<br>Hľadať<br>P Automa<br>Ukážka výs |
|     |             |                                                  | Obálky<br>Obálk<br>Adrei<br>Tiač<br>@<br>Pred   | a menovky<br>ky Mgnovky<br>sa:<br>iť<br>Celú stranu royn<br>Jednu menovku<br>Riadok: 1<br>tlačou vložte hári<br>Ijačiť | Image: state state stat | Menovka<br>Microsoft,<br>Fotografid       | <ul> <li>Foužť spier</li> <li>A4 (na výšku) sý papier</li> <li>ačarne.</li> <li>Vlastnost</li> </ul> | • 8 • • • 9 • • 10 • • 11 • • 12 •       Image: second system       platočnú agresu       i el. známky       Zrušť |                     | ·15·1·4                                 |

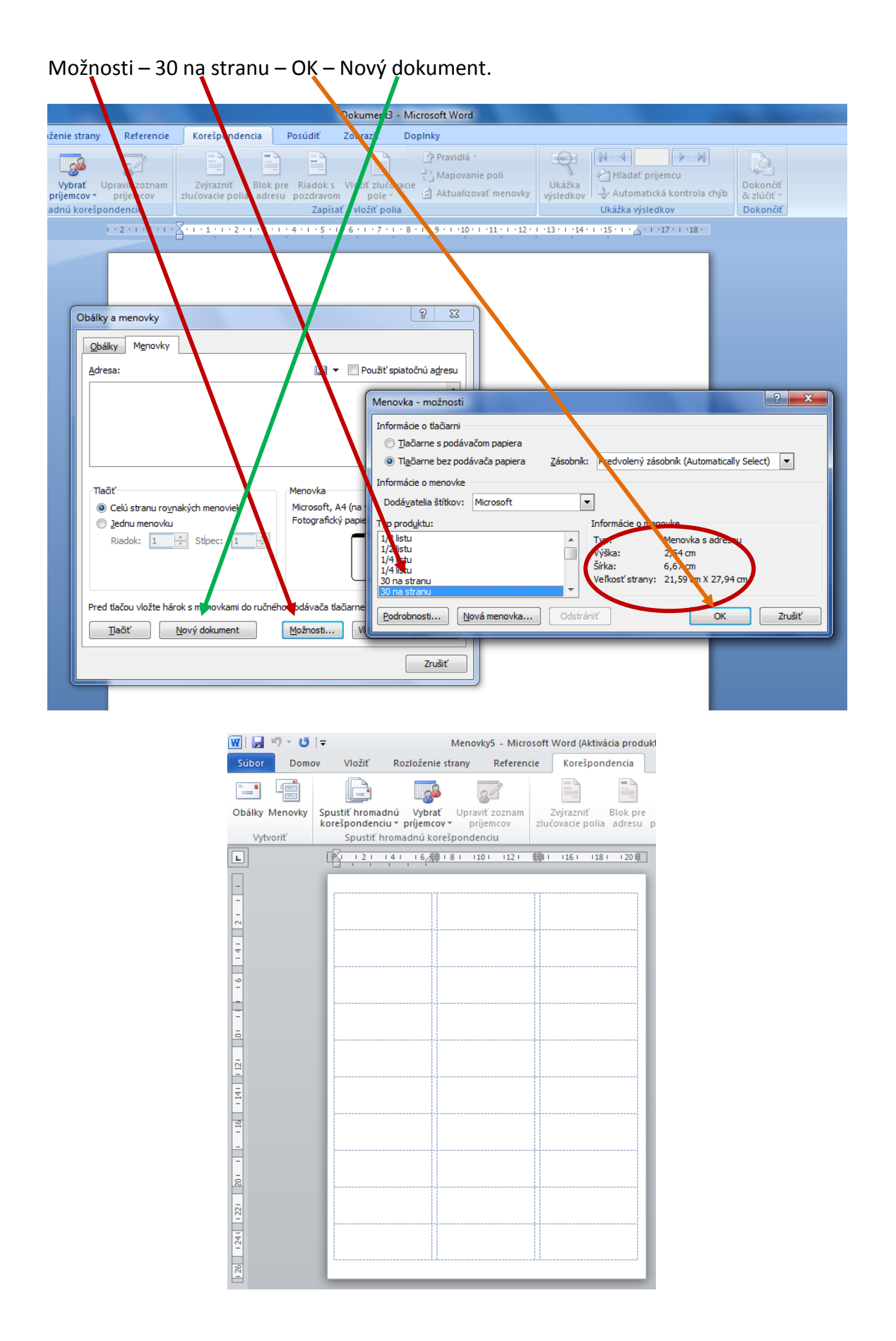

2. Orámujte tabuľku čiarkovanou čiarou: Všetky orámovania – typ čiary: čiarkovaná – hrúbka: 0,75.

| maon                            | u. 0,7    | 5.               |                      |               |          |         |              |                 |             |         |          |   |                          |
|---------------------------------|-----------|------------------|----------------------|---------------|----------|---------|--------------|-----------------|-------------|---------|----------|---|--------------------------|
|                                 | Menovk    | y5 - Microsoft V | Vord (Aktivácia prod | uktu zlyhala) |          |         | Nás          | troje ta        | buliek      |         |          | / |                          |
| Rozloženi                       | ie strany | Referencie       | Korešpondencia       | Revízia       | Zobraziť | DopInky | Návrh        | R               | ovoženie    |         |          |   |                          |
| pec<br>ný stĺpec<br>rané stĺpce |           |                  |                      |               |          |         |              | ~ 2<br>~ E<br>~ | Podfarbenie | Bez ora | imovarja | - | Navrhnúť Guma<br>tabuľku |
|                                 |           |                  |                      | Štýly tab     | uliek    |         |              |                 |             |         |          |   | nie                      |
|                                 |           | 1#111            |                      | 1.5.1.6.1     | ***      |         | 1.0110.1.013 | 17              | - 曲曲: 15 -  |         |          |   |                          |
|                                 |           | <u> </u>         | 121514               |               |          |         |              | 15              |             |         |          |   | 47 2 X                   |
|                                 |           |                  |                      |               |          |         |              |                 |             |         |          |   |                          |
|                                 |           |                  |                      |               |          |         |              |                 | -17         |         |          | _ | N .                      |
|                                 |           |                  |                      |               | 11       |         |              |                 | 11          |         |          |   | 2                        |
|                                 |           |                  |                      |               |          |         |              |                 |             |         |          |   |                          |
|                                 |           |                  |                      |               |          |         |              |                 |             |         |          |   |                          |
|                                 |           |                  |                      |               |          |         |              |                 |             |         |          |   | j.                       |
|                                 |           |                  |                      |               |          |         |              |                 |             |         |          |   | 1                        |
|                                 |           |                  |                      |               |          |         |              |                 |             |         |          |   |                          |
|                                 |           |                  |                      |               |          |         |              |                 |             | _       |          |   |                          |
|                                 |           |                  |                      |               | ::       |         |              |                 | 11          |         |          |   | 1                        |
|                                 |           |                  |                      |               |          |         |              |                 |             |         |          |   |                          |
|                                 |           |                  |                      |               |          |         |              |                 |             |         |          |   |                          |
|                                 |           |                  |                      |               | • •      |         |              |                 |             |         |          |   |                          |

### 3. Zarovnajte bunky – na stred

| Menovk                                      | y5 - Micro         | osoft Wo          | rd (Aktivá      | icia produ                  | uktu zlyhal         | a)                                                                                                 |                            | Nástro                           | oje tabuliek                         |                            |          |                              |                 |               |
|---------------------------------------------|--------------------|-------------------|-----------------|-----------------------------|---------------------|----------------------------------------------------------------------------------------------------|----------------------------|----------------------------------|--------------------------------------|----------------------------|----------|------------------------------|-----------------|---------------|
| enie strany                                 | Referen            | cie K             | orešpon         | dencia                      | Revízia             | Zobraziť                                                                                           | Dopinky                    | Návrh                            | Rozlozenne                           |                            |          |                              |                 |               |
| Vložiť Vložiť<br>nad pod<br>Riadky a stĺpce | Vložiť<br>naľavo r | Vložiť<br>napravo | Zlúčiť<br>bunky | Rozdeliť<br>bunky<br>Zlúčiť | Rozdeliť<br>tabuľku | Prispôsobiť<br>•                                                                                   | ↓ Výška:<br>↓ Šírka:<br>Ve | 2,54 cm                          | Rozmies                              | tniť riadky<br>tniť stĺpce | Zarov    | A<br>Smer<br>textu<br>vnanie | Okraje<br>bunky | Zoradiť<br>ri |
| *                                           | 1                  |                   | . 3 . 1 .       | 4 • 1 • 5                   | · · · 6 · 4         | 書 田<br>田<br>日<br>日<br>日<br>日<br>日<br>日<br>日<br>日<br>日<br>日<br>日<br>日<br>日<br>日<br>日<br>日<br>日<br>日 | · 9 · 1 · 10               | Zarovnať<br>Centruju<br>rámci bu | na stred<br>e text vodorovi<br>inky. | ne aj zvisle v             | . 17 · 1 |                              | . 19 . 1 .      | 20 · #- 21    |

4. Do prvého okienka napíšte svoje krstné meno a priezvisko, triedu a školu.

| • 🥶   <del>↓</del><br>Domov Vlažiť Rozlaženie : | Menovky5 - Microsoft Word (Aktivácia prod<br>strany Referencie Korešpondencia                                                                                                    | uktu zlyhala)<br>Revízia Zobraziť D      | Nástroje tabuliek<br>Ioplnky Návrh Rozložen                   | ie                                                                                                    |                                                   |
|-------------------------------------------------|----------------------------------------------------------------------------------------------------|------------------------------------------|---------------------------------------------------------------|----------------------------------------------------------------------------------------------------|---------------------------------------------------|
| Vystrihnúť<br>Kopírovať<br>Kopírovať formát     | $\begin{array}{c c} \bullet & \mathbf{A}^* & \mathbf{A}^* & \mathbf{A}\mathbf{a}^* & \mathbf{A}\mathbf{a}^* & $ | - *╦+   課 課   ≵↓   ¶<br>■ ■   津+   盕 - • | AaBbCcDc AaBbCcDc<br>1 Normálny 1 Bez riad                    | AaBbC AaBbCc AaBbCc AaBbCc AaBbC AaBbC Aabb Aabb Aabb Aabb Aabb Aabb Aabb Aa | AaB AaBbCc. AaBbCcDu<br>Názov Podtitul Jemné zvý… |
| ánka 🕞                                          | Písmo 🕞                                                                                                    | Odsek                                    | 5                                                             | Štýly                                                                                                    |                                                   |
| E                                               | Peter Žiak<br>7. A<br>ZŠ Vojčice                                                                                                    |                                          | <u>19</u> - 1 - <u>11</u> - 1 - <u>12</u> - 1 - <u>13</u> - 1 |                                                                                                    |                                                   |

5. Vyplnenú bunku skopírujte a vložte do ostatných buniek.

| Menovky5 - Microsoft Word (Aktivácia produktu zlyhala) Nástroje tabuliek                                                    |                                                           |    |
|----------------------------------------------------------------------------------------------------|-----------------------------------------------------------|----|
| Rozloženie strany Referencie Korešpondencia Revízia Zobraziť Doplnky Návrh Rozloženie                                       |                                                           |    |
| ibria (Nadpi v 18 v v A* a*   Aa*   例 注:注:"注*   詳 詳   2↓   ¶ AaBbCcDc AaBbCcDc AaBbCcDc                                     | С1 АаВЬСс АаВ АаВЬСс, АаВЬСС                              | De |
| I U v abe x, x' A v E ≡ ≡ ≡ ↓≣v M v U v Bez riad Nadpis 1                                                                   | L Nadpis 2 Názov Podtitul Jemné zvý                       | ý  |
| Písmo 🗊 Odsek 🗊                                                                                                    | Štýly                                                     |    |
| · ■ 🔀 I + 1 + I + 2 + I + 3 + I + 4 + I + 5 + I + 6 + /曲 書 + I + 8 + I + 9 + I + 10 + I + 11 + I + 12 + I + 13 + 曲 報+ I + 1 | · 15 · I · 16 · I · 17 · I · 18 · I · 19 · I · 20 · #· 21 |    |
| Peter Žiak<br>7. A<br>ZŠ Vojčice                                                                                            |                                                           |    |

6. Zhotovené menovky vytlačte.

| 👿 I 🔒                                           | ¥) + U  ∓                                                                                           |                              | Menovky5 - Microsoft                                                                                                    | Word (Aktivácia produ                                                                                                    | uktu zlyhala)                              |                                                                                                    |         |
|-------------------------------------------------|----------------------------------------------------------------------------------------------------|------------------------------|----------------------------------------------------------------------------------------------------|----------------------------------------------------------------------------------------------------|--------------------------------------------|----------------------------------------------------------------------------------------------------|---------|
| Súbor                                           | Domov Vioz                                                                                          | žiť Rozloženie               | strany Referencie                                                                                                    | Korešpondencia                                                                                                    | Revízia                                    | Zobraziť                                                                                                    | Dopinky |
| Prilepiť                                        | <ul> <li>从 Vystrihnúť</li> <li>i Kopírovať</li> <li>✓ Kopírovať formát</li> <li>Schránka</li> </ul> | Calibri (Základn<br>BB I U - | $\begin{array}{c c} \bullet & 11 & \bullet & A^* & A^* & Aa \\ \hline abe & \mathbf{x}_2 & \mathbf{x}^2 & \mathbf{x}^2 & \mathbf{x}^2 & \mathbf{x}^2 \\ \hline Pismo \end{array}$                                                                                                    | · ❷ ∷·∷<br>· ▲· ■ = :<br>©                                                                                                    | • * <u>*</u> ∓•   ∰<br>■ ■   \$≡•<br>Odsek | ≇ ≵  <br>  <u>&amp;</u> - ⊞•                                                                                                    | T AaBbo |
| L                                               |                                                                                                    | [                            | ≝                                                                                                    | I 8 I 10 I I                                                                                                    | 12   ##1                                   | 16 ( 18 )                                                                                                    | 120 単   |
| 241 1221 201 1 1 16 141 121 01 14 1 6 141 2 1 1 |                                                                                                    |                              | Peter Žiak<br>7. A<br>ZŠ Vojčice<br>Peter Žiak<br>7. A<br>ZŠ Vojčice<br>Peter Žiak<br>7. A<br>ZŠ Vojčice<br>Peter Žiak<br>7. A<br>ZŠ Vojčice<br>Peter Žiak<br>7. A<br>ZŠ Vojčice<br>Peter Žiak<br>7. A<br>ZŠ Vojčice<br>Peter Žiak<br>7. A<br>ZŠ Vojčice<br>Peter Žiak<br>7. A<br>ZŠ Vojčice<br>Peter Žiak<br>7. A<br>ZŠ Vojčice<br>Peter Žiak<br>7. A<br>ZŠ Vojčice<br>Peter Žiak<br>7. A<br>ZŠ Vojčice<br>Peter Žiak<br>7. A<br>ZŠ Vojčice<br>Peter Žiak<br>7. A<br>ZŠ Vojčice | ##       8       10         Peter Žiak       7. A         ZŠ Vojčice         Peter Žiak         7. A         ZŠ Vojčice         Peter Žiak         7. A         ZŠ Vojčice         Peter Žiak         7. A         ZŠ Vojčice         Peter Žiak         7. A         ZŠ Vojčice         Peter Žiak         7. A         ZŠ Vojčice         Peter Žiak         7. A         ZŠ Vojčice         Peter Žiak         7. A         ZŠ Vojčice         Peter Žiak         7. A         ZŠ Vojčice         Peter Žiak         7. A         ZŠ Vojčice         Peter Žiak         7. A         ZŠ Vojčice         Peter Žiak         7. A         ZŠ Vojčice |                                            | 16 1 18 1<br>Peter Žiak<br>7. A<br>ZŠ Vojčice<br>Peter Žiak<br>7. A<br>ZŠ Vojčice<br>Peter Žiak<br>7. A<br>ZŠ Vojčice<br>Peter Žiak<br>7. A<br>ZŠ Vojčice<br>Peter Žiak<br>7. A<br>ZŠ Vojčice<br>Peter Žiak<br>7. A<br>ZŠ Vojčice<br>Peter Žiak<br>7. A<br>ZŠ Vojčice<br>Peter Žiak<br>7. A<br>ZŠ Vojčice<br>Peter Žiak<br>7. A<br>ZŠ Vojčice<br>Peter Žiak<br>7. A |         |
|                                                 |                                                                                                    |                              | ZS Vojčice                                                                                                    | ZS Vojčice                                                                                                    |                                            | ZS Vojčice                                                                                                    |         |
| Strana:                                         | 1 z 1 Slová: 180                                                                                    | Iovenčina 🎸                  |                                                                                                    |                                                                                                    |                                            |                                                                                                    |         |

### Pracovný list č. 4 Tabuľka vo Worde – Pexeso

Úloha:

Vytvorte pexeso podľa predlohy.

- 1. Pexeso má obsahovať 32 buniek.
- 2. Vytvorte priečinok so 16 obrázkami na vami zvolenú tému. Tému si zvoľte z biológie alebo geografie.
- 3. Do jednotlivých buniek vložte obrázky z priečinka.
- 4. Vytvorené pexeso vytlačte.

#### Postup:

1. Do prázdneho wordovského dokumentu vložíme tabuľku: 4 stĺpce a 8 riadkov.

| 👿 I 🔙              | 🔊 - U   -                                        |           |            | Dokur            | nent1 - | Microsoft           | Word ( | Aktivácia   | produktu zly | hala)  |
|--------------------|--------------------------------------------------|-----------|------------|------------------|---------|---------------------|--------|-------------|--------------|--------|
| Súbor              | Domov                                            | Vložiť    | Rozloženie | strany           | Ref     | erencie             | Kore   | spondenc    | ia Revíz     | ia     |
| N// RH             |                                                  |           |            | <mark>)  </mark> | P       |                     |        | 01 +        | ٩            |        |
| Úvodná<br>strana * | Prázdna Zlom<br>strana stran                     | Tabulka   | Obrázok    | ClipArt          | Tvary   | Obrázky<br>SmartArt | Graf   | Snímka<br>* | Prepojenie   | Záloži |
| Tabulk             | a 4x8                                            |           |            |                  | Ilust   | trácie              |        |             | Pro          | epojen |
|                    | ožiť tabulku<br>avrhnúť tabulku<br>ichle tabulky | a tabulku | }          |                  | 10 1 1  |                     | · · 11 | 1 181       |              |        |
| - 12               |                                                  |           |            |                  |         |                     |        |             |              |        |
| 4                  |                                                  |           |            |                  |         |                     |        |             |              |        |

2. Vytvorte priečinok s obrázkami.

| Usporiadať 👻 Nový priečinok                                                                                                    |                                                               | <b></b>                          |
|----------------------------------------------------------------------------------------------------|---------------------------------------------------------------|----------------------------------|
| Microsoft Word                                                                                                    | Knižnica: Obrázky<br><sup>Obsahuje: Počet umiestnení: 2</sup> | Usporiadať podľa: Priečinok 🔻    |
| <ul> <li>Obľúbené položky</li> <li>Prevzaté súbory</li> <li>Naposledy navštíve</li> <li>OneDrive</li> <li>Pracovná plocha</li> <li>Knižnice</li> <li>Dokumenty</li> </ul> | ryby tapeta                                                   | Ukážka obrázkov                  |
| Hudba     Obrázky     Videá     Oomáca skupina                                                                                                    |                                                               |                                  |
| Názov sú                                                                                                    | boru:                                                         | Všetky obrázky troje      Vložiť |

3. Otvorte okno Vložiť – Obrázok.

| W 🔒 🤊 - (                        | 5   ₹            |         | Doku              | ment1 - Mic    | rosoft Word (A        | ktivácia produk | tu zlyhala)                                                                                                    |                                                                                                    | Nástroj                 | e tabuliek                                                                                                    |                                                                                          |                                                                                                    |                       |       | - @ X    |
|----------------------------------|------------------|---------|-------------------|----------------|-----------------------|-----------------|----------------------------------------------------------------------------------------------------|----------------------------------------------------------------------------------------------------|-------------------------|----------------------------------------------------------------------------------------------------|------------------------------------------------------------------------------------------|----------------------------------------------------------------------------------------------------|-----------------------|-------|----------|
| Súbor Do                         | mov              | /ložiť  | Rozloženie strany | Referer        | ncie Korešp           | pondencia       | Revízia Zobrazit                                                                                                    | DopInky                                                                                                    | Návrh                   | Rozloženie                                                                                                    |                                                                                          |                                                                                                    |                       |       | ۵ 🕜      |
| Úvodná Prázdn<br>strana * strana | a Zlom<br>strany | Tabulka | Obrázok ClipAr    | Tvary Ob<br>Sm | orázky Graf<br>artArt | Snímka Prepo    | jenie Záložka Krížov<br>odka                                                                                                    | ý Hlavička Pä                                                                                                    | ita Číslo<br>• strany • | A<br>Textové Rýchle<br>pole v časti v                                                                                                    | WordArt Iniciála                                                                         | 瀫 Riadok pre podpis 👻<br>🕄 Dátum a čas<br>🙀 Objekt 👻                                                   | π Ω<br>Rovnica Symbol |       |          |
| Strany                           |                  | Tabulky |                   | Ilustráci      | e                     |                 | Prep 🔣 Vložiť ol                                                                                                    | brázok                                                                                                    |                         |                                                                                                    |                                                                                          |                                                                                                    |                       | ×     | -        |
| L                                |                  |         |                   | · 2 · 1 · 1    |                       |                 |                                                                                                    | 🍌 🝷 Počítač 🔹                                                                                                    | + OS (C:) + P           | oužívatelia 🝷 skola                                                                                                    | a1 • Obrázky • ryl                                                                       | by 👻 🛃 Preł                                                                                            | nľadávať: ryby        | 2     | 8        |
| ~                                |                  |         |                   |                |                       |                 | Usporiadať                                                                                                    | 👻 Nový prieč                                                                                                    | înok                    |                                                                                                    |                                                                                          |                                                                                                    | -                     | - 🗆 🔞 | <b>^</b> |
|                                  |                  |         |                   |                | 8                     |                 | W Marco<br>→ Obfill<br>→ Profile<br>→ Profile<br>→ Profile<br>→ Obfill<br>→ Profile<br>→ Obfill<br>→ Obfill<br>→ Obfill<br>→ Obfill<br>→ Obfill<br>→ Obfill<br>→ Profile<br>→ Obfill<br>→ Obfill<br>→ Profile<br>→ Obfill<br>→ Obfill<br>→ Profile<br>→ Obfill<br>→ Obfill<br>→ Profile<br>→ Obfill<br>→ Obfill<br>→ Profile<br>→ Obfill<br>→ Obfill<br>→ Profile<br>→ Obfill<br>→ Obfill<br>→ Obfi | soft thou<br>bené položky<br>vzatá súčory<br>vzatá súčory<br>vzatá súčory<br>EDrive<br>EDrive<br>EDrive<br>Edrive<br>to<br>a<br>couná plocha<br>si<br>couné ty<br>dba<br>umenty<br>dba<br>umenty<br>dba<br>sá<br>sá<br>k<br>(Ci.) | éi jalec                | La construction<br>La construction<br>La con | bolen-obycajny<br>kapor-obycajny<br>mien-sladkovodny<br>pleskac-vysoky<br>sumec-obycajny | cervenica-obycajna<br>karas-obycajna<br>mrena-obycajna<br>plotica-obycajna<br>plotica-obycajna<br>uhor | >                     | *     |          |

4. Obrázok vložte do bunky a prispôsobte ho bunke.

| W   🖃              | 17 - 6            | <b>5</b>   <del>-</del> |         |                 | Dokum    | ent1 - Microso             | 't Word (Aktivá      | ia produktu z | lyhala)    |                    |           |          |                   | je tabuliek                                                                                                    |                |                                                                                                    |                                  |                                      | - 6 23 |
|--------------------|-------------------|-------------------------|---------|-----------------|----------|----------------------------|----------------------|---------------|------------|--------------------|-----------|----------|-------------------|----------------------------------------------------------------------------------------------------|----------------|----------------------------------------------------------------------------------------------------|----------------------------------|--------------------------------------|--------|
| Súbor              | Dor               | nov                     | Vložiť  | Rozloženie      | e strany | Referencie                 | Korešponde           | encia Rev     | ízia 7     | Zobraziť           | Dopinky   | N        | lávrh             | Rozloženie                                                                                                    |                |                                                                                                    |                                  |                                      | ۵ (?   |
| Úvodná<br>strana * | Prázdna<br>strana | Zlom<br>strany          | Tabulka | Obrázok         | ClipArt  | Tvary Obrázky<br>• SmartAr | Graf Sními           | a Prepojen    | ie Záložki | a Krížový<br>odkaz | Hlavička  | Päta     | Číslo<br>stranv T | Textové Rýchle Wor<br>pole v časti v                                                                                                | dArt Iniciál   | <ul> <li>Riadok pre pod</li> <li>Dátum a čas</li> <li>Mathematica</li> <li>Mathematica</li> <li>Mathematica</li> </ul> | pis * T S<br>Rovnica Sym         | 2<br>bol                             | X      |
|                    | 1 . 2 . 1         | ·1·1                    | 1000109 | 2 • 1 • 3 • 1/4 | 8 5 .    | 1 · 6 · 1 · 7 · 1 · #      | 1 - 9 - 1 - 10 - 1 - | 1.1.13        | 1 14 1     | 15· ( ·1## )       | 17. 1.18. | cita a p |                   |                                                                                                    | iustolis – ele | ala 1 – Obrázky – syby                                                                                                 |                                  | Deep la déceté en her                |        |
| .1.1.2             | Г                 |                         | ]       | 1               |          |                            |                      |               |            |                    |           |          | l                 | Jsporiadať ▼ Nový p                                                                                                    | rieänok        |                                                                                                    |                                  |                                      |        |
| 1                  |                   |                         | 7       | 1               |          |                            | 2                    |               |            |                    |           |          |                   | <ul> <li>Obľúbené položky</li> <li>Prevzaté súbory</li> <li>Naposledy navštír</li> <li>OneDrive</li> <li>Pracovná plocha</li> </ul> | vené i         | amur-biely<br>jalec-hlavaty                                                                                            | bolen-obycajny<br>kapor-obycajny | cervenica-obycajna<br>karas-obycajny |        |
| d 1.5 · 1 · 4 ·    | L                 |                         | ~       | 200             |          |                            |                      |               |            |                    |           |          |                   | <ul> <li>Knižnice</li> <li>Dokumenty</li> <li>Hudba</li> </ul>                                                                      |                | lien-obycajny                                                                                                    | mien-sladkovodny                 | mrena-obycajna                       | -      |
| -1-2-1-8-          | L                 |                         |         |                 |          |                            |                      |               |            |                    |           |          |                   | Videá                                                                                                    |                | stuka                                                                                                    | sumec-obycajny                   | uhor                                 |        |
| 11-1-10-1-9        |                   |                         | 1       | >               |          |                            | •                    |               |            |                    |           |          |                   | Počtač<br>Ž OS (C:)                                                                                                    | -              | zubac                                                                                                    |                                  |                                      |        |

5. Obrázky zarovnať hore na stred a dopísať názov veľkými písmenami. Veľkosť písma prispôsobiť oknu (napr. 12).

|               |                  |                   |          |             |                     |                 |                 | 7-                                     |                                                               |                                  |   |                |      |
|---------------|------------------|-------------------|----------|-------------|---------------------|-----------------|-----------------|----------------------------------------|---------------------------------------------------------------|----------------------------------|---|----------------|------|
| okumer        | nt1 - Mic        | rosoft W          | ord (Akt | ivácia prod | luktu zlyhala       | i)              |                 | Nást                                   | roje tabuliek                                                 |                                  |   |                |      |
| rany          | Referer          | ncie              | Korešpo  | ndencia     | Revízia             | Zobraziť        | Dopinky         | Návrh                                  | Rozložer                                                      | nie                              |   |                |      |
| Vložiť<br>pod | Vložiť<br>naľavo | Vložiť<br>napravo | Zlúčit   | Rozdeliť    | Rozdeliť<br>tabuľku | Prispôsobiť     | ₩ Výška:<br>    | 2,82 cm 🗘                              | Rozm                                                          | iestniť riadky<br>iestniť stĺpce |   | Smer           |      |
| a stĺpce      |                  | 5                 |          | Zlúčiť      |                     |                 | Ve              | ľkosť bunky                            |                                                               | 5                                | 1 | Zarovnanie     | e    |
|               |                  | 1 • 2 • 1         |          | AMU         | R BIELY             | <u>■11+5+1+</u> | 6 • 1 • 7 • 1 • | Zarovna<br>Centru<br>hornéi<br>BOLEN C | tť hore na str<br>nje text a zaro<br>mu okraju bu<br>OBYČAJNÝ | red<br>ivná ho k<br>inky.        |   | 1 - 17 - 1 - 9 | 18 · |
|               |                  |                   |          | KAPOR       | DBYČAJNÝ            |                 |                 | KARAS                                  | DBYČAJNÝ                                                      |                                  |   |                |      |

| W] 🛃 🍠 ▾ 🗗 🖛<br>Súbor Domov Vložiť     | Dokument1 - Microsoft Word (Aktivá<br>Rozloženie strany Referencie Korešpond                                                                                                    | cia produktu zlyhala)<br>encia Revízia Zobraziť Doplnky       | Nástroje tabuliek<br>Návrh Rozloženie                                |                                              |
|----------------------------------------|----------------------------------------------------------------------------------------------------|---------------------------------------------------------------|----------------------------------------------------------------------|----------------------------------------------|
|                                        | ori (Základn $\sim 11 \sim \mathbf{A}^* \mathbf{A}^*   \mathbf{A} \mathbf{a}^*   \overset{()}{\rightarrow} \overset{()}{\rightarrow} \overset{()}$ | E * 這 * 行 *   读 读   处   ¶<br>E 書 畫   读 *   丞 * 田 *<br>Odsek ☆ | AaBbCcDc AaBbC AaBbC AaBbCc<br>1 Bez riad Nadpis 1 Nadpis 2<br>Štýły | AaBbCc. AaBbCcDe<br>Názov Podtitul Jemné zvý |
| L · 2 · 1 · 1 · 1                      | 豊 ・ 1 ・ 1 ・ 1 ・ 2 ・ 1 ・ 3 ・ 1 第                                                                                                    | 豊 ・ 1 ・ 5 ・ 1 ・ 6 ・ 1 ・ 7 ・ 1 ・ 豊                             | · · · 9 · · · 10 · · · 11 · · · #                                    | i i i 13 i i i 14 i i i 15 i i i 16 ∰ i      |
|                                        | AMUR BIELY                                                                                                    | AMUR BIELY                                                    | BOLEN OBYČAJNÝ                                                       | BOLEN OBYČAJNÝ                               |
|                                        | ČERVENICA OBYČAJNÁ                                                                                                    | ČERVENICA OBYČAJNÁ                                            | JALEC HLAVATÝ                                                        | JALEC HLAVATÝ                                |
|                                        | KAPOR OBYČAJNÝ                                                                                                    | KAPOR OBYČAJNÝ                                                | KARAS OBYČAJNÝ                                                       | KARAS OBYČAJNÝ                               |
| ∞<br>≰<br>Strana: 1 z 1 Slová: 56 🕉 sl | ovenčina                                                                                                    |                                                               |                                                                      | ■即尾 注 = 164% (                               |

6. Skopírujte obrázky do prázdnych buniek.

7. Vyhotovenú tabuľku skopírujte a do každej bunky vpíšte názov témy. /

| ient1 - Microsoft Word (/                                                                                                    | Aktivácia produktu zlyhala                           | )                                               | Nástroje tabuliek                        | 2                                 |              |
|----------------------------------------------------------------------------------------------------|------------------------------------------------------|-------------------------------------------------|------------------------------------------|-----------------------------------|--------------|
| Referencie Koreš                                                                                                    | pondencia Revízia                                    | Zobraziť Doplnk                                 | y Návrh Rozlože                          | nie                               |              |
| $ \stackrel{\circ}{} A^{} A^{}   Aa^{}   Aa$ | , := · ;= · *;=·   f<br>, <b>≡ ≡</b> ≡ <b>≡</b>   ;= | ╞╪╞╎ <u>╞</u> ↓│¶<br><sub>┠╹</sub> │ <u>ѽ</u> ╺ | AaBbCcDc AaBbCcDc<br>Normálny I Bez riad | AaBbC AaBbCc<br>Nadpis 1 Nadpis 2 | Aat<br>Názov |
| 10 0                                                                                                    | S Odsek                                              | 6                                               |                                          | Štýly                             | ,            |
| <u>+2+++1++</u>                                                                                                    |                                                      | H   · · · · · · · · · · · · · · · · · ·         | 難    - 9 - 1 - 10 - 1 - 11 - 1 - 1       | ∰ ++13+++14+++15+++1≇             | 17.17.1.18   |
|                                                                                                    | SLADKOVODNÉ<br>RYBY                                  | SLADKOVODNÉ<br>RYBY                             | SLADKOVODNÉ<br>RYBY                      | SLADKOVODNÉ<br>RYBY               |              |
|                                                                                                    | SLADKOVODNÉ<br>RYBY                                  | SLADKOVODNÉ<br>RYBY                             | SLADKOVODNÉ<br>RYBY                      | SLADKOVODNÉ<br>RYBY               |              |
|                                                                                                    | KAPOR OBYČAJNÝ                                       | KAPOR OBYČAJNÝ                                  | KARAS OBYČAJNÝ                           | KARAS OBYČAJNÝ                    |              |
|                                                                                                    | LIEN OBYČAJNÝ                                        | LIEN OBYČAJNÝ                                   | MIEN SLADKOVODNÝ                         | MIEN SLADKOVODNÝ                  |              |
|                                                                                                    | MRENA OBYČAJNÁ                                       | MRENA OBYČAJNÁ                                  | OSTRIEŽ                                  | OSTRIEŽ                           |              |
|                                                                                                    |                                                      | 10                                              |                                          |                                   |              |

## 8. Zhotovené pexeso vytlačte na papier obojstranne.

| e strany      | Referencie                                       | Korešponder        | ncia Revízia                     | Zobraziť                            | opinky      | Návri             | h Rozloženie             | e                       |                               |                                     |
|---------------|--------------------------------------------------|--------------------|----------------------------------|-------------------------------------|-------------|-------------------|--------------------------|-------------------------|-------------------------------|-------------------------------------|
| * 11<br>abe ) | $\stackrel{\bullet}{} A^{\bullet} A^{\bullet} A$ | a                  | × <u>}</u> ≡ × 's <sub>2</sub> + | ≇≇  <u>2</u> ↓ <br>;≣•  <u>≫</u> •⊞ | AaE<br>1 No | BbCcDc<br>ormálny | AaBbCcDc /               | AaBbC Aa<br>Nadpis 1 Na | BbCc A2<br>Idpis 2 Náz        | ov Podtitul                         |
| PI            | smo                                              | Tai                | Odse                             | ĸ                                   | [a          | 21 1              | ≝          2           1 | ≝        6              | Styly<br>≝        10        1 | ≣          14         1 <b>1</b> ∭। |
|               |                                                  |                    |                                  |                                     | ٦           |                   |                          |                         |                               |                                     |
|               | AMUR BIELY                                       | AMUR BIELY         | BOLEN OBYČAJNÝ                   | BOLEN OBYČAJNÝ                      |             |                   | SLADKOVODNÉ<br>RYBY      | SLADKOVODNÉ<br>RYBY     | SLADKOVODNÉ<br>RYBY           | SLADKOVODNÉ<br>RYBY                 |
|               | ČERVENICA OBYČAJNÁ                               | ČERVENICA OBYČAJNÁ | JALEC HLAVATÝ                    | JALEC HLAVATÝ                       |             |                   | SLADKOVODNÉ<br>RYBY      | SLADKOVODNÉ<br>RYBY     | SLADKOVODNÉ<br>RYBY           | SLADKOVODNÉ<br>RYBY                 |
|               | KAPOR OBYČAJNÝ                                   | KAPOR OBYČAJNÝ     | KARAS OBYČAJNÝ                   | KARAS OBYČAJNÝ                      |             |                   | SLADKOVODNÉ<br>RYBY      | SLADKOVODNÉ<br>RYBY     | SLADKOVODNÉ<br>RYBY           | SLADKOVODNÉ<br>RYBY                 |
|               |                                                  | UEN OBYČAJNÝ       | MIEN SLADKOVODNÝ                 | MIEN SLADKOVODNÝ                    |             |                   | SLADKOVODNÉ<br>RYBY      | SLADKOVODNÉ<br>RYBY     | SLADKOVODNÉ<br>RYBY           | SLADKOVODNÉ<br>RYBY                 |
|               | MRENA OBYČAJNÁ                                   | MRENA OBYČAJNÁ     | OSTRIEŽ                          | OSTRIEŽ                             |             |                   | SLADKOVODNÉ<br>RYBY      | SLADKOVODNÉ<br>RYBY     | SLADKOVODNÉ<br>RYBY           | SLADKOVODNÉ<br>RYBY                 |
|               | PLESKAVEC VYSOKÝ                                 | PLESKAVEC VYSOKÝ   | PLOTICA OBYČAJNÁ                 | PLOTICA OBYČAJNÁ                    |             |                   | SLADKOVODNÉ<br>RYBY      | SLADKOVODNÉ<br>RYBY     | SLADKOVODNÉ<br>RYBY           | SLADKOVODNÉ<br>RYBY                 |
|               | ŠTUKA                                            | ŠŤUKA              | SUMEC OBYČAJNÝ                   | SUMEC OBYČAJNÝ                      |             |                   | SLADKOVODNÉ<br>RYBY      | SLADKOVODNÉ<br>RYBY     | SLADKOVODNÉ<br>RYBY           | SLADKOVODNÉ<br>RYBY                 |
|               | UHOR                                             | UHOR               | ZUBAČ                            | ZUBAČ                               |             |                   | SLADKOVODNÉ<br>RYBY      | SLADKOVODNÉ<br>RYBY     | SLADKOVODNÉ<br>RYBY           | SLADKOVODNÉ<br>RYBY                 |